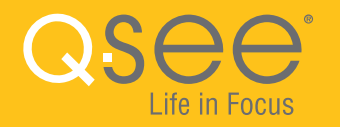

#### WI-FI SECURITY BULLET CAMERA QUICK START GUIDE ENGLISH

# **WHAT'S INCLUDED**

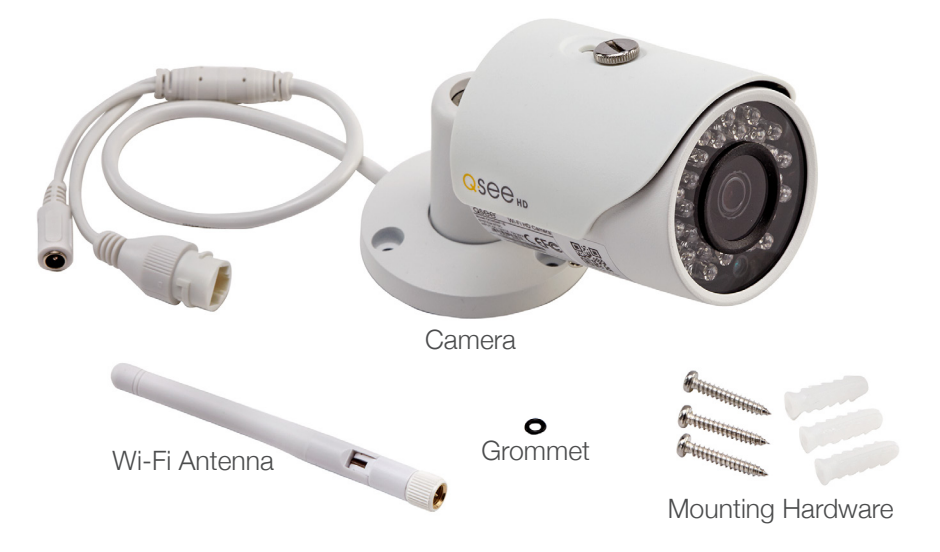

Also included: 1 power supply & 1 weather seal (seal is for custom installs)

## **FEATURES**

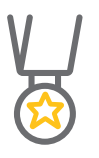

BEST IN CLASS Setting the resolution bar higher than 1080p

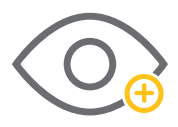

NIGHT VISION See what's happening in pitch dark

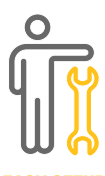

EASY SETUP Less fuss, more monitoring

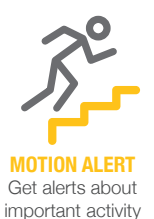

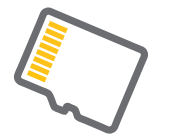

MICRO SD CARD SUPPORT Internal back up memory for video storage

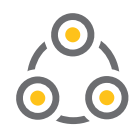

ADD-ON Expand your current surveillance system with ease

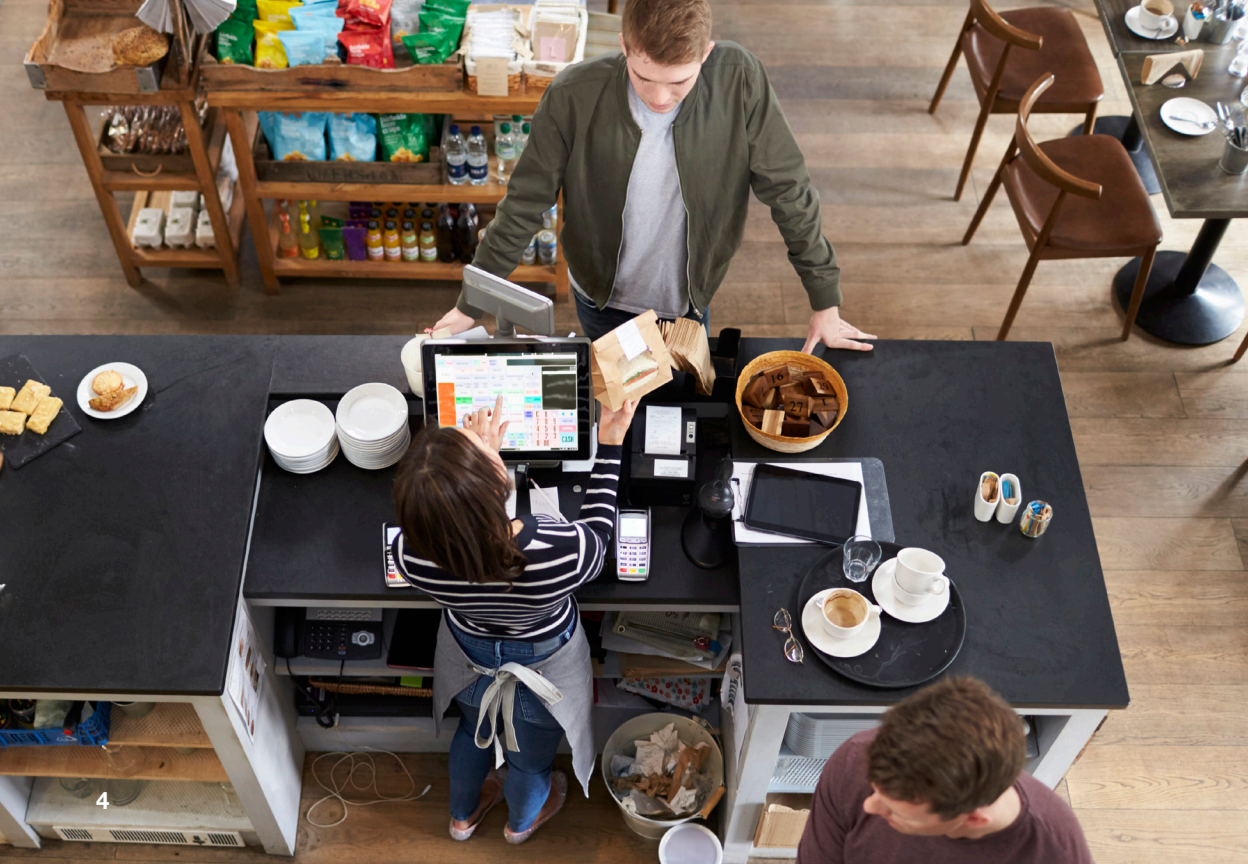

# **GET CONNECTED**

Find the desired location for your camera to be placed. If you are going to be mounting the camera, please use the included mounting hardware to secure the camera firmly to the wall. **Please make sure that you test the system completely before mounting the cameras.** 

- Slide the included rubber grommet onto the antenna stem of the camera
- Screw the supplied Wi-Fi antenna on to the bullet camera
- Plug in the included power supply to a surge protector and plug in the power supply to the Wi-Fi bullet camera.

You are now ready to setup the camera.

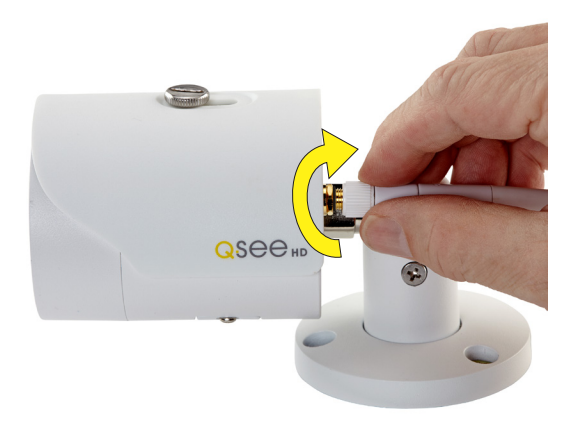

### STEP 1 REGISTRATION

Before installing, please register your device at **www.q-see.com/register** on the Q-See Support Portal to receive critical updates and support for your system. Registering will also help us to assist you with any technical or warranty issues if ever necessary.

### Please be sure to keep a record of your model number(s) and to save this guide, as you will need this information if you are ever in need of technical or warranty support.

**NOTE :** Your username and password used to register your device are not the same as those you use to log in to your system. Please write down your username, password, and model number(s) in the spaces provided below:

| Name:     |
|-----------|
| Password: |
| Nodel #:  |

### **STEP 2** DOWNLOAD & INSTALL THE QC VIEW APP

NOTE: Ensure that your mobile device is connected to the Wi-Fi network you wish to use for your camera.

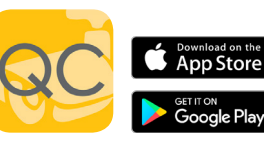

Download the **QC** View App from the App Store on your mobile device. Once the App has been installed

select the Menu 📃 button in the top left corner, followed by Device Manager.

**NOTE:** If you already have a Wi-Fi NVR this camera will automatically try to connect to it. Start using the NVR quick start guide to complete setup. If you would like to use this as a standalone device, disconnect or power off your Wi-Fi NVR before proceeding.

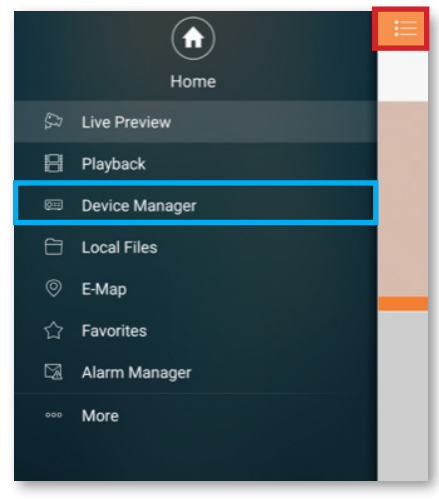

\*All screenshots in guide are from QC View app on iOS.

### STEP 3 ADD A NEW DEVICE

In Device Manager, Click "+" to add a new device.

Select **"Wi-Fi configuration"** and create a name for your camera. Tap the QR code icon in the SN field and then scan the QR code located on the back camera panel (see photo below). Once the QR code has been scanned, complete the

remaining username and password fields and hit next:

Username: admin Password: admin

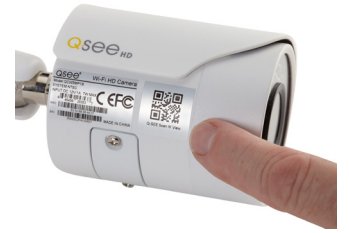

| WiFi Camera     |  |  |  |  |
|-----------------|--|--|--|--|
| 1M04B4DYAZ00014 |  |  |  |  |
| admin           |  |  |  |  |
|                 |  |  |  |  |
| Extra           |  |  |  |  |
| Extra           |  |  |  |  |
| Next            |  |  |  |  |
|                 |  |  |  |  |

### STEP 4 ADD A WI-FI DEVICE

Configure the network settings by entering the password of your Wi-Fi network.

**NOTE:** The Wi-Fi network should be the same one used by your mobile device.

| ×                    | Add WIFI device         |      |
|----------------------|-------------------------|------|
| 1 –<br>Network Confi | igur Device Configurati | Done |
| SSID : ASL           |                         |      |
|                      |                         |      |
|                      | Next                    |      |

#### **STEP 5** START LIVE PREVIEW

Once your device has been added successfully, select Start Live Preview to view the feed from your camera.

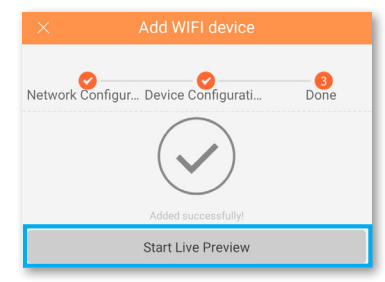

### **STEP 6** VIEW THE LIVE VIDEO FEED

Your camera has been set up successfully. You can now access your camera feed anytime and anywhere using the QC View App.

#### ADJUST THE BULLET CAMERA SHADE

You can adjust the bullet camera shade according to your lighting requirements.

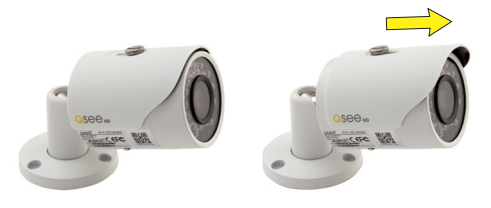

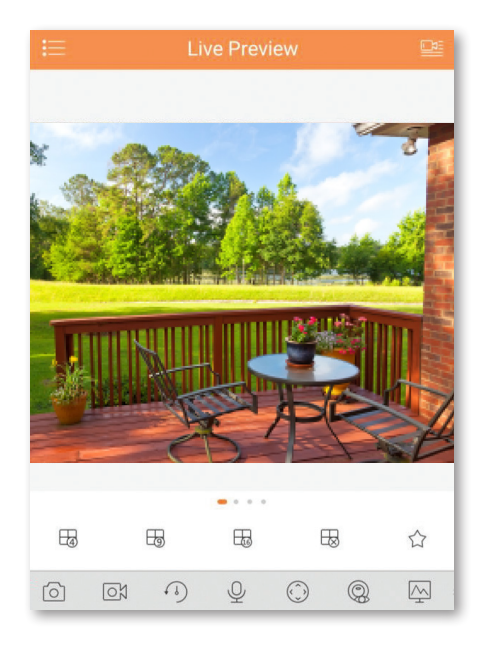

### **STEP 7** ADD TO AN EXISTING QC NVR SYSTEM

If you would like to add this camera to your existing QC Series NVR, login to your NVR and go to Remote Devices. Select your camera from the device list and click Add. The camera feed will appear on your NVR. The NVR has to be connected to the same network as your mobile device for the initial setup process. Visit www.q-see.com/support to verify if your system is compatible.

| -           | _                                          |                           | REMOTE                                            |                                    |                              |
|-------------|--------------------------------------------|---------------------------|---------------------------------------------------|------------------------------------|------------------------------|
| 2<br>1<br>2 | IP Address •<br>10.1.1.79<br>192.168.43.23 | Port<br>PORTS 15<br>37777 | Device Name<br>1A01DFCPAW00019<br>1M04B4DYAZ00014 | Manufacturer<br>Private<br>Private | Type<br>IP Camer<br>IP Camer |
|             |                                            |                           |                                                   |                                    |                              |
| •           |                                            | - 11                      |                                                   |                                    | Þ                            |
| Searc       | h) (Manual Ad                              | d                         | Displa                                            | y Filter (None                     | •<br>Cancel                  |

\*This screenshot is from a QC Series NVR.

# **ADDITIONAL FEATURES**

#### MICRO SD MEMORY CARD

The micro SD memory card slot is located under the bottom panel of the camera. Push the card in firmly to load the card. To eject, press the card firmly again. Some units will include an SD card.

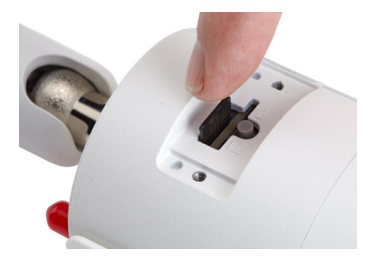

#### **CAMERA RESET BUTTON**

If you wish to change the existing Wi-Fi network to a different network, while the camera is powered on, hold the reset button for 15 seconds and setup your camera again.

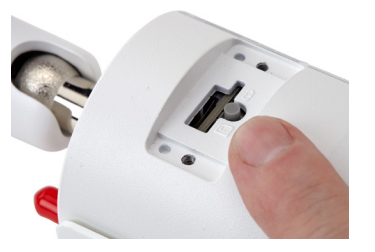

**NOTE:** SD memory card slot and reset button can both be accessed by removing the bottom panel from the camera with a standard screwdriver. Reattach panel before mounting cameras.

#### **NETWORK CABLE**

Please do not worry about the additional network cable on your bullet camera. This network cable can alternatively be used to hardwire the camera using an Ethernet cable instead of a Wi-Fi connection. Please make sure that this cable is never exposed to moisture.

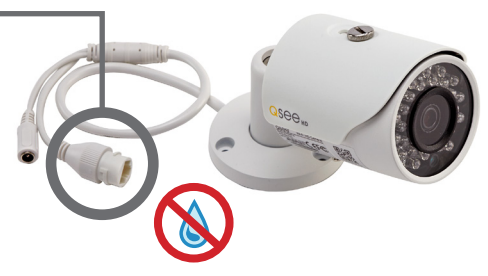

# **WARRANTY & SUPPORT**

Q-See is always here to answer your questions and take your valued suggestions. Visit us at **www.q-see.com/support** for 24/7 online support and access to our Support Portal.

Regulatory Information FCC Information

This device complies with Part 15 of the FCC Rules. Operation is subject to the following two conditions:

(1) This device may not cause harmful interference, and

(2) This device must accept any interference received, including interference that may cause undesired operation.

Attention that changes or modification not expressly approved by the party responsible for compliance could void the user's authority to operate the equipment.

Note: This product has been tested and found to comply with the limits for a Class B digital device, pursuant to Part 15 of the FCC Rules. These limits are designed to provide reasonable protection against harmful interference in a residential installation. This product generates, uses, and can radiate radio frequency energy and, if not installed and used in accordance with the instructions, may cause harmful interference to radio communications. However, there is no guarantee that interference will not occur in a particular installation. If this product does cause harmful interference to radio or television reception, which can be determined by turning the equipment off and on, the user is encouraged to try to correct the interference by one or more of the following measures:

- Reorient or relocate the receiving antenna.
- . Increase the separation between the equipment and receiver.
- . Connect the equipment into an outlet on a circuit different from that to which the receiver is connected.
- Consult the dealer or an experienced radio/TV technician for help.

This equipment should be installed and operated with a minimum distance 20cm between the radiator and your body.

#### 1.2.51.32.Tgz001-000

Check online at www.Q-See.com for more information on our terms of service.

**DISCLAIMER:** Although Q-See has made every effort to ensure that the information in this guide was correct at the time of printing, Q-See does not assume any liability to any party for any loss, damage, or disruption caused by any errors, omissions, or typos that may occur.

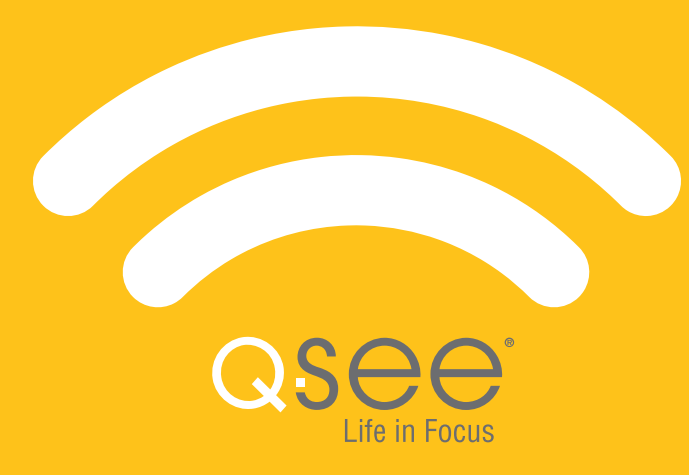